# Log Into DocFast for First e-Delivery

Before you can register your account for DocFast, a document must be assigned to you for e-Delivery. This document can be assigned to you in several different ways, including:

- From the Carrier to the BGA Case Manager
- From a BGA Case Manager to another BGA Case Manager
- From a BGA Case Manager to the Agent

#### 1. Open the Document Notification Email

In any of the above cases, an email message will be sent to you that includes a link to access the document package. Select the "Click here to access your document package" link to be brought to the registration page.

|   | LeslieCarter's Life Insurance Policy is Now Available $\mathcal{D}$ Inter $\times$                                                                   |
|---|----------------------------------------------------------------------------------------------------|
| - | Doug Morgan docfasttraining+distributor@gmail.com <u>via</u> joipeline.com<br>to me +                                                                |
|   | Hello John,                                                                                                    |
|   | Leslie Carter's ePolicy from General Life is now available online.                                                                                   |
|   | In order for Leslie to become fully covered, you need to electronically sign the delivery receipt. Click the link below to access the policy online. |
|   | Click here to access the policy.                                                                                                    |
|   |                                                                                                    |
|   |                                                                                                    |
|   | Sincerely,                                                                                                    |
|   | Doug Morgan                                                                                                    |
|   | Mountain Top Distributors                                                                                                    |
|   |                                                                                                    |

#### 2. Register Your Account

Complete your registration by filling out the fields on the screen and choosing the **Create Account** button. Choose **Log In** in the pop up window to automatically log into DocFast. Your username displays in a pop up window and is sent to you in a separate confirmation email.

| Congratul<br>you have succ<br>your DocF | ations John,<br>cessfully created<br>ast account! | ×      |
|-----------------------------------------|---------------------------------------------------|--------|
| Your us                                 | sername is:                                       |        |
| jtayl                                   | or12245                                           |        |
|                                         | >                                                 | Log In |
| Security Questions                      |                                                   |        |
| Question #1                             | Answer                                            |        |
| What is your mother's ma                | Williams                                          |        |
| Question #2                             | Answer                                            |        |
| What was the name of yc 🔹               | Kings                                             |        |
| Question #3                             | Answer                                            |        |
| What city you were born i 🔹             | Houston                                           |        |
|                                         |                                                   |        |
| Creat                                   |                                                   |        |
| Already have a                          | n account? Log In                                 |        |

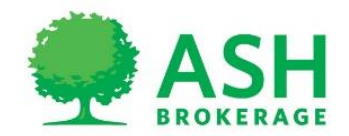

# Access the Print and Hand Deliver Form

- 1. Log into DocFast.
- 2. From the DocFast Dashboard, find the correct case.
- 3. Choose one of the following two options to display the Print and Hand Deliver form.

# Option 1

1. Select **Print and Hand Deliver** from the corresponding **Action** dropdown.

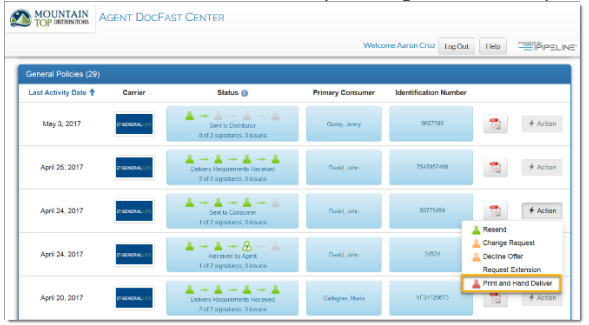

## **Option 2**

1. Select the case's **Identification Number** and click the **More Details** button to navigate to the **Policy Details** page.

| MOUNTAIN<br>TOP DETREMINING | AGENT DOCFAST   | CENTER                                                                                                    |                                  |                                                             |           |           |
|-----------------------------|-----------------|----------------------------------------------------------------------------------------------------|----------------------------------|-------------------------------------------------------------|-----------|-----------|
|                             |                 |                                                                                                    | Welcome A                        | aron Cruz Log Out                                           | Help      | PIPELINE' |
| April 24, 2017              | IT GENERAL, IFT | A -+ A -+ A -+ A<br>Sent to Converner<br>1 of 2 signatures, Dissues                                                                                                    | Llovid, John                     | 06775454                                                    | 1         | 4 Action  |
| April 24, 2017              | IT GENERALL IT  | Arrow And Arrow And Arrow | Devid, John<br>Latest Activ      | day April 24, 2017<br>Sentito Consum                        | ×         | + Action  |
| April 20, 2017              | P GENERAL LIFE  | Dalvery Requirements Received<br>2 of 2 signatures, 0 issues                                                                                                    | Galloghor, Mar<br>Calloghor, Mar | p. Data May 8, 2017<br>Mountain Top Di<br>ger Jones, Donald | tributora | # Action  |
| April 20, 2017              | IT GENERALLITE  | Sent to Consumer<br>1 of 2 signatures, 0 issues                                                                                                    | Front, Michiel Policy Nam        | Cruz, Awon<br>ber 88775454                                  |           | + Action  |
| April 20, 2017              | 2 00MPAL (71    | Printed for Paper Delivery by Agent<br>0 of 2 signatures; 0 insues                                                                                                    | Emis, Casey                      | More Details                                                | R         | # Action  |

2. From the Policy Details page, click the Action dropdown and choose Print and Hand Deliver.

| MOUNTAIN<br>TOP DISTRIBUTIORS AGEN         | NT DOCFAST CENTER                        |                                                           |
|--------------------------------------------|------------------------------------------|-----------------------------------------------------------|
|                                            |                                          | Welcome Aaron Cruz Log Out Help                           |
| ∳ Action                                   |                                          | Back to My Dashboar                                       |
| Resend Change Request                      |                                          | Status: Sent to Consumer                                  |
| Lecline Offer<br>Request Extension         |                                          |                                                           |
| Print and Hand Deliver<br>Document Summary |                                          | Carrier Distributor Agent Consumer                        |
| C                                          | Common Details                           | Signer Status                                             |
| Identification Number                      | 56775454                                 |                                                           |
| Primary Consumer                           | John David<br>docfastsales@lpipeline.com | Cruz, Aaron Agent L Completed Accepted Signature          |
|                                            | May 6, 2017                              | David, John Insured 🚣 Delivered Awaiting Signature Hosond |
| Delivery Expiration Date                   |                                          |                                                           |

# Print and Hand Deliver

1. Once the **Print and Hand Deliver** form loads, click **OK** to complete the action.

| Do you want to print the document for hand delivery? Once the document has been printed, you will no longer be able to |
|----------------------------------------------------------------------------------------------------|
| electronically sign or electronically deliver the document.                                                            |
| Document signatures have been received from                                                                            |
| Aaron Cruz (Agent)                                                                                                    |
| Document signatures have not been received from                                                                        |
| John David (Consumer)                                                                                                  |

You will receive a confirmation that the action has been completed.

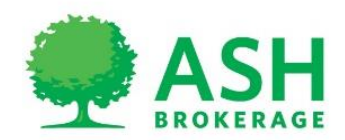

# Case Manager: e-Deliver the Document to the Agent

A Case Manager, can review and approve a document, then e-Deliver the document to the Agent. This option is selected, a form displays where the Agent's information is added, can cc/bcc others and add a custom message before sending..

1. From the **Policy Details** page, click the **Document Actions** dropdown and choose **e-Deliver to** 

Agent.

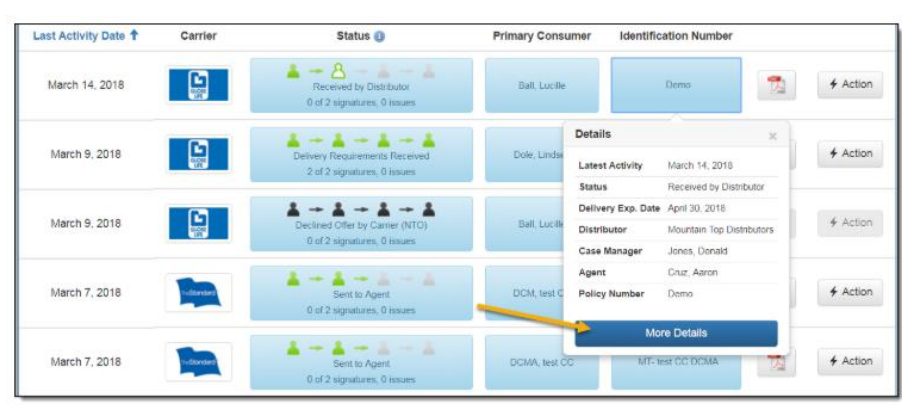

2. Enter the agent's name and email at the top of the e-Deliver Document to Agent form.

3. To include a custom message, add text into the Custom Text field.

4. Once you have completed the form, click the Send Message to Agent button.

-A success message will indicate the email has been sent to the Agent. -At this point, the Distributor Status has turned to green and the **Signer Status** section has updated to display the Agent as **Delivered Awaiting Signature**.

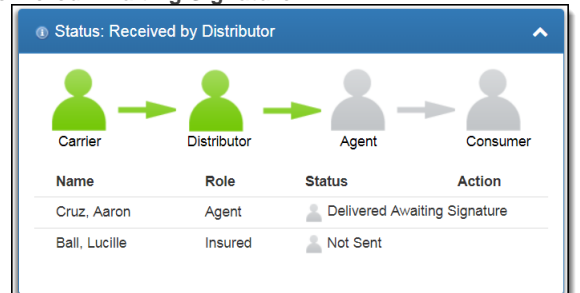

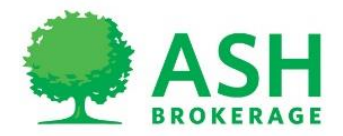

# Agent: e-Deliver the Document to the Consumer

An Agent, can choose to e-Sign a document, then e-Deliver it to a consumer. When this option is selected, they will be walked through the e-Signature process. Once the document is e-Signed, a form displays where you can enter the consumer's information, cc/bcc others, or add a custom message before sending.

- 1. Log into DocFast.
- 2. Find the correct case from the DocFast Dashboard.
- 3. Choose one of the following two options to access the e-Sign and e-Deliver to Consumer option.

## **Option 1**

1. Select **e-Sign and e-Deliver to Consumer** from the corresponding **Action** dropdown in the DocFast Dashboard.

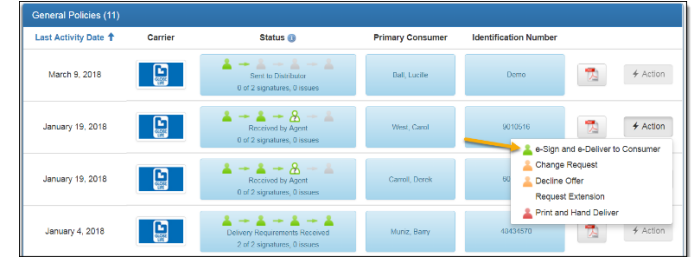

## Option 2

1. Select the case's Identification Number and click the More Details button to navigate to the Policy Details

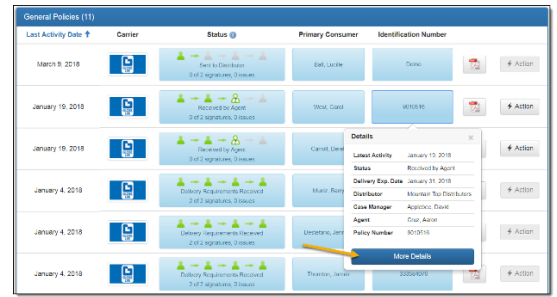

2. From the **Policy Details** page, click the **Document Actions** dropdown and choose **e-Sign and e-Deliver to Consumer**.

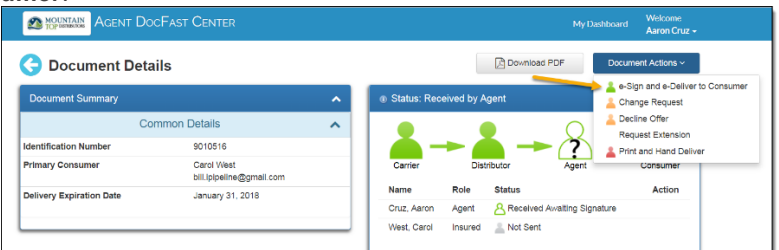

-At this point, you will be walked through the e-Signature process.

#### Complete the e-Signature Process

1. Click Start within the e-Signature process to be guided through the document signatures.

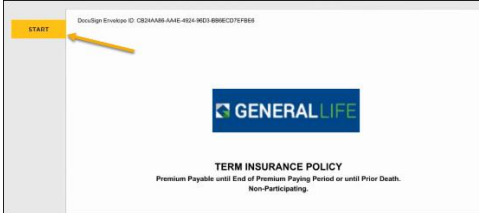

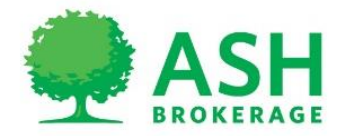

- 2. Review the document and click the **Sign** option wherever a signature is required.
- 3. After all required signatures are completed, click the **Finish** button in the top right.
  - -A form displays to e-Deliver the document to the Consumer.

# e-Deliver the Document to the Consumer

- 1. Enter your client's name and email at the top of the **Consumer Signature** form.
- To include a custom message, add text into the Custom Text field.
   Once you have completed the form, click the Send Message to Client button.

-You will receive a success message which indicates that the email has been sent to the Consumer. -At this point, the Agent Status has turned to green and the Signer Status section has updated to display the Agent as Completed Accepted Signature.

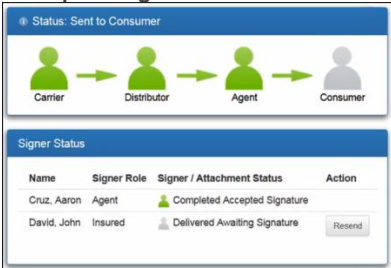

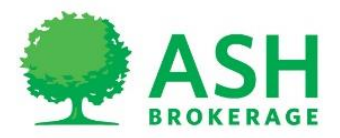

# How the Consumer Signs the Policy

1. Once the agent has received the success message, the consumer receives an email to log into DocFast and sign the policy.

| docfastsales+agent@gmail.com «PoicyDelwerv@inipeline.com»                                                                                                    | 5/23 PM (15 hours ago) 💠                                                               | *         |
|----------------------------------------------------------------------------------------------------|----------------------------------------------------------------------------------------|-----------|
| to me 👻                                                                                                    | o to the trons also the                                                                |           |
|                                                                                                    |                                                                                        |           |
| Hi John,                                                                                                    |                                                                                        |           |
|                                                                                                    |                                                                                        |           |
| Congratulations on being approved for your Life Insurance coverage! In<br>you to acknowledge receipt of this policy by electronically signing the del<br>access your policy online. | order to become fully covered, we will ne<br>very requirements. Click the link below t | red<br>to |
| Congratulations on being approved for your Life Insurance coverage! In<br>you to acknowledge receipt of this policy by electronically signing the del<br>access your policy online. | order to become fully covered, we will ne<br>very requirements. Click the link below t | red<br>to |
| Congratulations on being approved for your Life insurance coverage! In<br>you to acknowledge receipt of this policy by electronically signing the del<br>access your policy online. | order to become fully covered, we will ne<br>very requirements. Click the link below t | to        |
| Congratulations on being approved for your Life Insurance coverage! In<br>you to acknowledge receipt of this policy by electronically signing the del<br>access your policy online. | order to become fully covered, we will ne<br>very requirements. Click the link below t | to        |

2. The consumer is then taken through the same process of reviewing and e-Signing the document as the agent completed.

3. Once all required fields have been signed, the consumer is given the option to print or download a copy of their completed policy and the agent receives an email notification that the policy has been completed. The Consumer icon has now changed to solid green and the **Signer Status** section has been updated to display

the Insured as Completed Accepted Signature. The policy has been sent back to the insurance carrier.

| 2                                  |                      |                            | 2        |
|------------------------------------|----------------------|----------------------------|----------|
| Carrier                            | Distribu             | utor Agent                 | Consumer |
|                                    |                      |                            |          |
| anos Ciatus                        |                      |                            |          |
| gner Status                        | 4                    |                            |          |
| gner Status<br>Name                | Signer Role          | Signer / Attachment Status | Action   |
| gner Status<br>Name<br>Cruz, Aaron | Signer Role<br>Agent | Signer / Attachment Status | Action   |

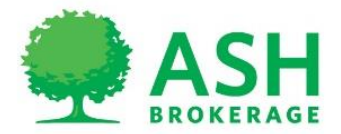

# **Available DocFast Actions**

#### e-Deliver to Agent

As a Case Manager, you can review and approve a document, then e-Deliver the document to the Agent. When you select this option, a form displays where you can enter the Agent's information, cc/bcc others, and add a custom message before sending.

## e-Sign and e-Deliver to Consumer

An Agent can choose to e-Sign a document, then e-Deliver it to a consumer. When you select this option, you will be walked through the e-Signature process. Once you have e-Signed the document, a form displays where you can enter the consumer's information, cc/bcc others, or add a custom message before sending.

# Change Request

You can submit a change request to the carrier by selecting a change request reason (such as a beneficiary change) and providing details about the change. You may submit multiple change requests within the same submission.

## Transfer for Approval

Distributor Case Managers can assign a document delivery to another Case Manager at their agency by transferring the document for approval within DocFast.

## Decline Offer

Within DocFast, you can submit that an offer has been declined by the consumer. When selecting this option, you can provide the reason(s) and details of why the offer is being declined before submitting to the carrier.

## Resend a Document

When choosing to resend a document, you will be presented with two options.

1. If the consumer(s) **is not** present, you are given the opportunity to review and make modifications to the email form before resending the document for the consumer to e-Sign.

2. If the consumer(s) **is** present, you can choose to sign with the face to face method. If you choose this option, the consumer will be prompted to answer the consumer quiz security questions before being walked through the e-Signature process.

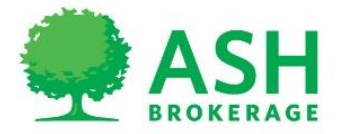

# Submit a Change Request in DocFast

# Access the Change Request Form

- 1. Log into DocFast.
- 2. From the DocFast Dashboard, find the correct case.
- 3. Choose one of the following two options to display the **Change Request** form.

# **Option 1**

1. Select Change Request from the corresponding Action dropdown.

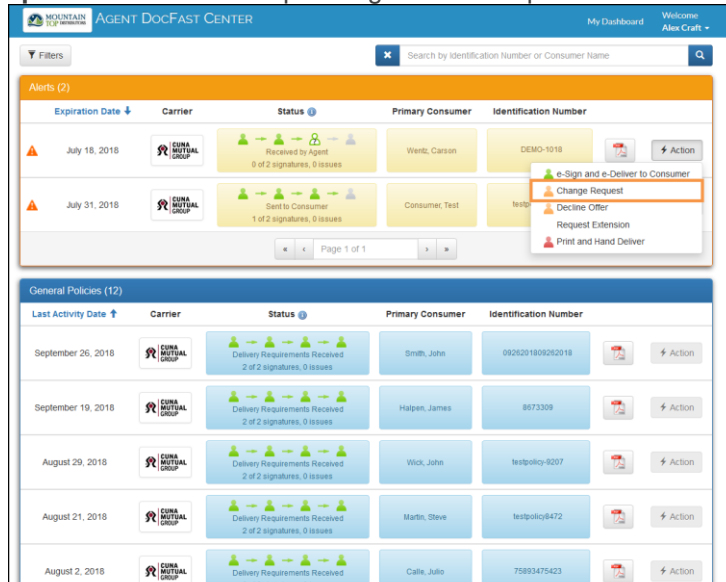

<u>Option 2</u> 1. Select the case's **Identification Number** and click the **More Details** button to navigate to the Policy Details page.

|                       | r DocFast C                 | Center                                                        |                   | My Dashboard                         | Welcome<br>Alex Craft + |
|-----------------------|-----------------------------|---------------------------------------------------------------|-------------------|--------------------------------------|-------------------------|
| <b>Y</b> Filters      |                             |                                                               | X Search by Ident | tification Number or Consumer Name   | ٩                       |
| Alerts (2)            |                             |                                                               |                   |                                      |                         |
| Expiration Date 🕇     | Carrier                     | Status 🚯                                                      | Primary Consume   | r Identification Number              |                         |
| A July 18, 2018       | R                           | Received by Agent<br>0 of 2 signatures, 0 issues              | Wentz, Carson     | DEMO-1018                            | # Action                |
|                       | en CUNA                     | 4-4-4-4                                                       | De                | etails x                             |                         |
| A July 31, 2018       | SR MUTUAL CREUP             | Sent to Censumer<br>1 of 2 signatures, 0 issues               | Censumer, Tr      | atest Activity October 1, 2018       | \$ Action               |
|                       |                             | + + Pape 1 of 1                                               | 3                 | tatus Received by Agent              |                         |
|                       |                             |                                                               | 0                 | Istributor Mountain Top Distributors |                         |
| General Policies (12) |                             |                                                               | 0                 | ase Manager Drown, Kevin DCMA        |                         |
| Last Activity Date 🕇  | Carrier                     | Status 😗                                                      | Primary Consu P   | elicy Number DEMO-1018               |                         |
| September 26, 2018    | R CUNA<br>NUTTIAL<br>CROOP  | Delivery Requirements Received<br>2 of 2 signatures, 0 issues | Smith, John       | More Delaits                         | 4 Action                |
| September 19, 2018    | R CUINA<br>MUTTUAL<br>CHOUP | Delivery Requirements Received<br>2 of 2 signatures, 0 issues | Halpen, James     | 8673309                              | ∲ Action                |
| August 29, 2018       | R CUNA<br>METTUAL<br>CHOOP  | Eclivery Requirements Received<br>2 of 2 signatures, 0 issues | Wick, John        | testpolicy-9207                      | 4 Action                |
| August 21, 2018       | R                           | Delivery Requirements Received<br>2 of 2 signatures, 0 issues | Martin, Stava     | testpolicy8472                       | ∳ Action                |
| August 2, 2018        | R                           | Delivery Requirements Received                                | Calle, Julio      | 75883475423                          | ≁ Action                |

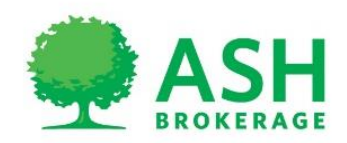

2. From the Policy Details page, click the Document Actions dropdown and choose Change Request.

|                          | DOCFAST CENTER                                     |          |                   |            |                                                                                        |                                                                     | Dashboard Welcome<br>Alex Craft +                                                                  |
|--------------------------|----------------------------------------------------|----------|-------------------|------------|----------------------------------------------------------------------------------------|---------------------------------------------------------------------|----------------------------------------------------------------------------------------------------|
| 🔆 Document De            | tails                                              |          |                   |            | Download                                                                               | PDF                                                                 | Document Actions ~                                                                                 |
| Document Summary         |                                                    | <u>^</u> | O Status: Recei   | ved by Age | ent                                                                                    |                                                                     | Change Request                                                                                     |
| (                        | Common Details                                     | ^        |                   |            |                                                                                        | 0                                                                   | Lecline Offer                                                                                      |
| Identification Number    | DEMO-1018                                          |          |                   | - 6        |                                                                                        | ?                                                                   | Print and Hand Deliver                                                                             |
| Primary Consumer         | Carson Wentz<br>docfasttraining+consumer@gmail.com |          | Carrier           | Distrib    | utor                                                                                   | Agent                                                               | Consumer                                                                                           |
| Delivery Expiration Date | July 18, 2018                                      |          | Name              | Role       | Status                                                                                 |                                                                     | Action                                                                                             |
|                          |                                                    |          | Craft, Alex       | Agent      | Receive                                                                                | d Awaiting S                                                        | Signature                                                                                          |
|                          |                                                    | _        | Wentz, Carson     | Insured    | Not Sen                                                                                |                                                                     |                                                                                                    |
|                          |                                                    |          |                   |            |                                                                                        |                                                                     |                                                                                                    |
|                          |                                                    |          |                   |            |                                                                                        |                                                                     |                                                                                                    |
|                          |                                                    |          | Activity History  |            |                                                                                        |                                                                     | <u>^</u>                                                                                           |
|                          |                                                    |          | Date              |            | Activity His                                                                           | tory                                                                |                                                                                                    |
|                          |                                                    |          | Oct 1, 2018 12:0  | 5:12 PM    | Distributor (<br>DCMA Brow<br>Distributor (<br>Morris at<br>docfasttrain<br>document E | Case Manag<br>n sent docu<br>Case Manag<br>ing+distribu<br>EMO-1018 | er Administrator Kevin<br>ment notification to<br>er Administrator David<br>toradmin@gmail.com for |
|                          |                                                    |          | Oct 1, 2018 12:00 | 5:12 PM    | Distributor (<br>DCMA Brow<br>document D<br>Manager Ad                                 | Case Manag<br>n took appr<br>EMO-1018<br>Iministrator               | er Administrator Kevin<br>over ownership of<br>from Distributor Case<br>David Morris               |
|                          |                                                    |          | Aug 9, 2018 6:00  | 15 AM      | Document r<br>Alex Craft a                                                             | eminder not<br>t docfasttrai                                        | ification sent to Agent<br>ning+agent@gmail.com                                                    |
|                          |                                                    |          | Jul 10, 2018 11:3 | 6:37 AM    | Carrier Cas                                                                            | e Manager                                                           | Administrator Chris                                                                                |
|                          |                                                    |          |                   |            | Mathis sent<br>Carson Wei<br>docfasttrain<br>document D                                | ntz at<br>ing+consum<br>EMO-1018                                    | er@gmail.com for                                                                                   |

- <u>Submit the Change Request</u> Once the **Change Request** form loads, follow the steps below to submit the change request.
- 1. Select a reason for the change request from the **Reason** dropdown.
- 2. Provide details about the change request in the **Description** field.

| Please provide a description of the change required            |   |
|----------------------------------------------------------------|---|
| teason                                                         |   |
| Update to Beneficiary                                          | • |
| Jescription                                                    |   |
| Beneficiary needs to be updated to consumer's son, Ryan David. |   |
| ou have 58 characters left                                     |   |
|                                                                |   |
|                                                                |   |

3. If applicable, click the Add another reason button and enter another reason and description.

| Change Request                                                                                                    |        |
|----------------------------------------------------------------------------------------------------|--------|
|                                                                                                    |        |
| Changes Requests                                                                                                    |        |
| Update to Beneficiary                                                                                                    | ۲      |
| Beneficiary needs to be updated to consumer's son, Ryan David.                                                                                                    |        |
| Discussion of the state of the state of the |        |
| Prease provide a description of the change required                                                                                                    |        |
| Update to Policy effective date                                                                                                    | •      |
| Description                                                                                                    |        |
| Policy effective date needs to be moved to 1/1/2018                                                                                                    |        |
|                                                                                                    |        |
| You have 69 characters left                                                                                                    |        |
|                                                                                                    |        |
| Add another reason Submit                                                                                                    | Cancel |
|                                                                                                    |        |

- 4. Once all change requests have been entered, click **Submit**.
  - -You will receive a confirmation that the change request has been submitted.

-At this point, the Carrier is notified of the change and will reissue the policy. Once the policy has been reissued, you will receive an email with the updated policy.

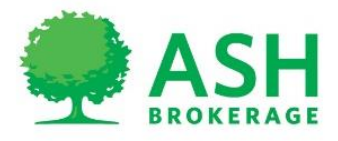